### Contents

| Thai Manual    | 2 |
|----------------|---|
| English Manual | 9 |

# การติดตั้ง BU VPN บนระบบปฏิบัติการ Windows XP,7,8 และ 10

1. ตรวจสอบระบบปฏิบัติการที่ใช้งานว่าเป็น 32 Bit หรือ 64 Bit เพื่อเลือกโหลดโปรแกรมให้ตรงการใช้งาน

#### 1.1 หากใช้งาน Windows 10

- ไปที่ปุ่ม Search ที่มุมซ้ายล่างของ Windows
- พิมพ์คำว่า "system" ในช่องค้นหา จากนั้นกด Enter
- ตรวจสอบระบบปฏิบัติการที่ใช้

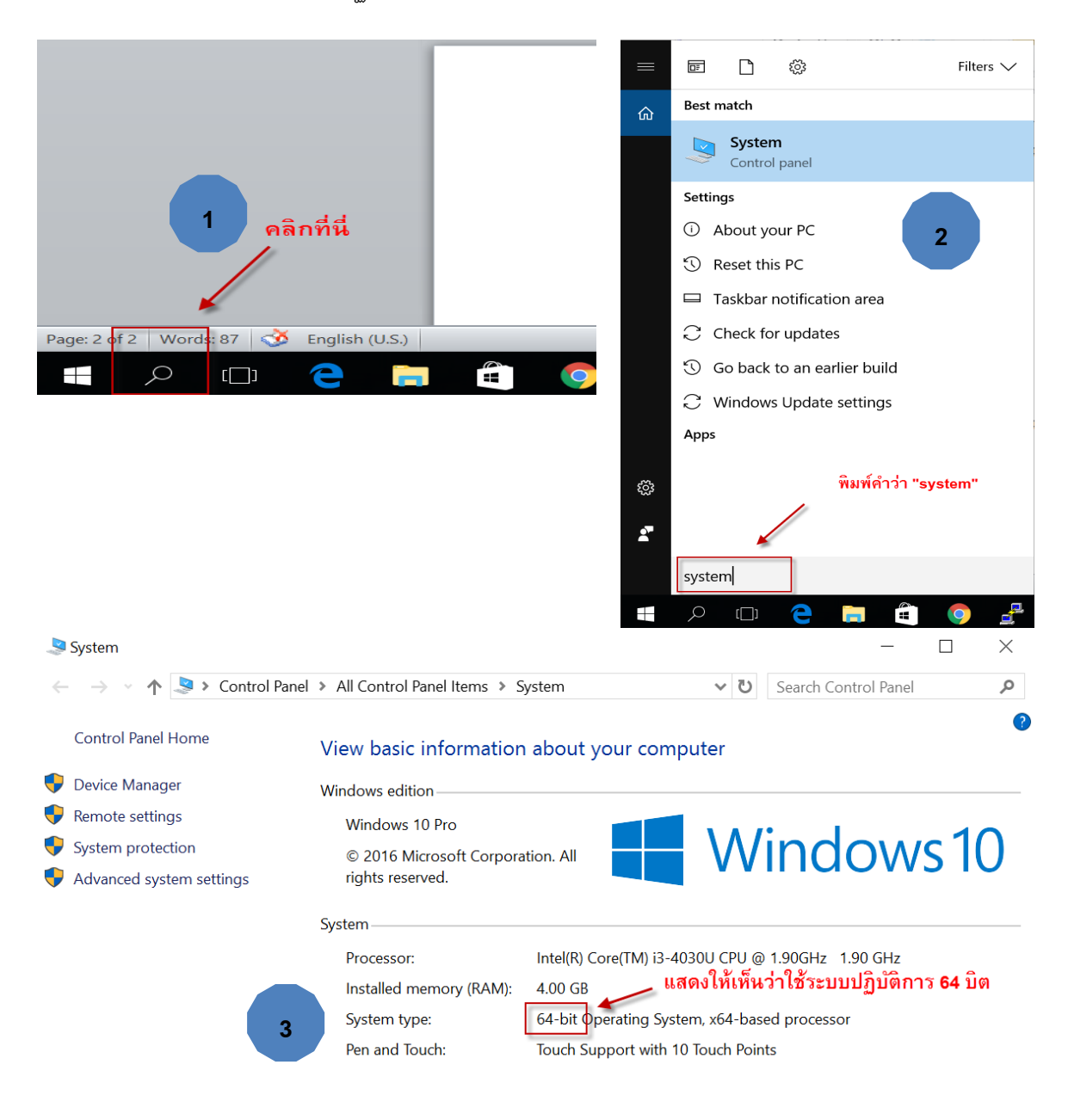

### **1.2** หากใช้งาน **Windows 8**

- คลิกปุ่ม Search
- พิมพ์คำว่า "system"
- จะแสดงระบบปฏิบัติการที่ใช้

| 1 adm                                                                                                    | in P<br>ປ P<br>ກິ<br>ດຈີກປຸ່ມ Search                                                                                                    | Search<br>Everywhere<br>system<br>System<br>PC info |
|----------------------------------------------------------------------------------------------------|----------------------------------------------------------------------------------------------------|-----------------------------------------------------|
| 19                                                                                                    | System                                                                                                    |                                                     |
| 🔄 🎯 🔻 🕇 🕎 ト Control Pa                                                                                                    | anel 🕨 All Control Panel Items 🕨 System                                                                                                    | V 🖒 Search Control Panel 🔎                          |
| File Edit View Tools Help                                                                                                    |                                                                                                    | 🔲 👗 둼 📋 🗙 🗸 🖃 🍕                                     |
| Control Panel Home <ul> <li>Device Manager</li> <li>Remote settings</li> <li>System protection</li> <li>Advanced system settings</li> </ul> | View basic information about<br>Windows edition<br>Windows 8.1 Enterprise<br>© 2013 Microsoft Corporation.<br>All rights reserved.<br>System | your computer<br>Windows®                           |
| แสดงระบบปฏิบัติกา                                                                                                    | รที่ใช้ <sup>Processor:</sup> Intel(R)                                                                                                    | ) Core(TM) i7-4600U CPU @ 2.10GHz 2.69 GHz          |

Installed memory (RAM): 8.00 GB (7.88 GB usable)

System type: Pen and Touch: 64-bit Operating System, x64-based processor

Full Windows Touch Support with 10 Touch Points

#### 1.3 หากใช้งาน Windows 7

- คลิกปุ่ม Start เลือก Control Panel
- คลิกที่ไอคอน System
- จะแสดงระบบปฏิบัติการที่ใช้

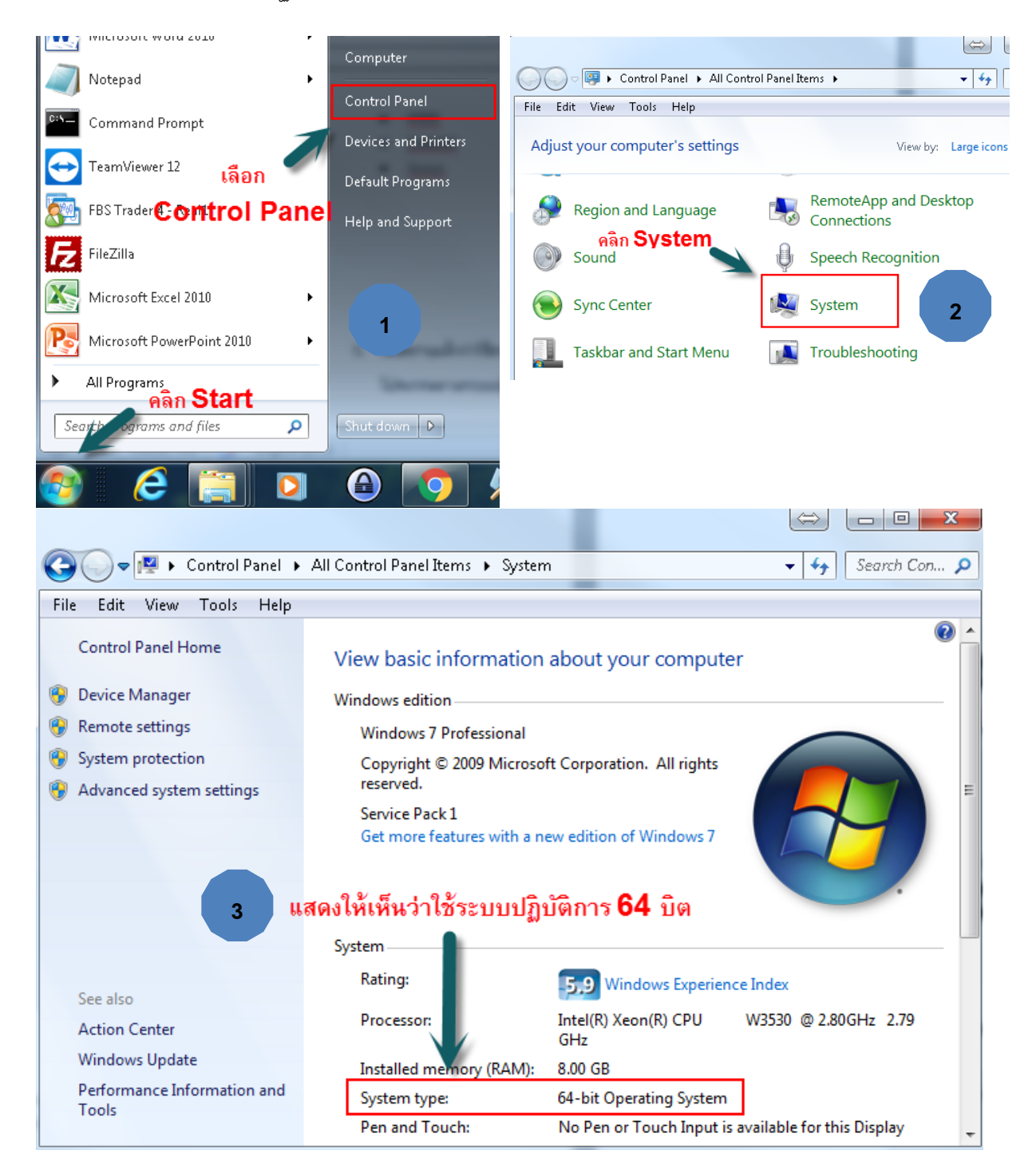

 เมื่อทราบแล้วว่าใช้ระบบปฏิบัติการใด เราสามารถเลือกดาวน์โหลดโปรแกรมได้จาก URL <u>http://faq.bu.ac.th/wordpress/download-bu-vpn-software-agent/</u> หรือไปที่ <u>http://faq.bu.ac.th</u> แล้วเลือกที่เมนู ศูนย์คอมพิวเตอร์ -> BU VPN -> Download BU VPN Software Agent (Windows only) (หากติดตั้งโปรแกรมไม่ตรงกับเวอร์ชั่นที่ใช้งานจะไม่สามารถใช้งานได้) สำหรับ ตัวอย่างจะเป็น Windows 64 bit

### Download BU VPN Software Agent (Windows only)

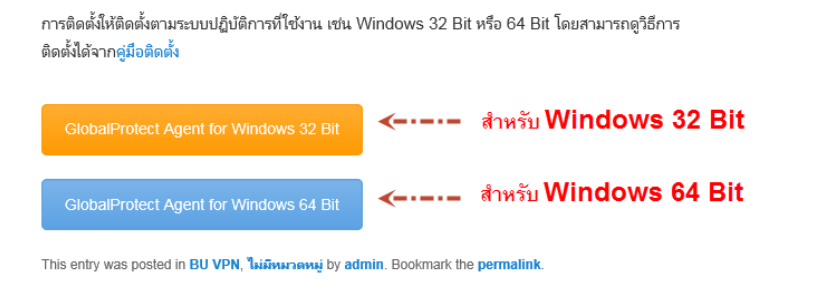

3. รอกระบวนการดาวน์โหลดไฟล์ติดตั้งสักครู่

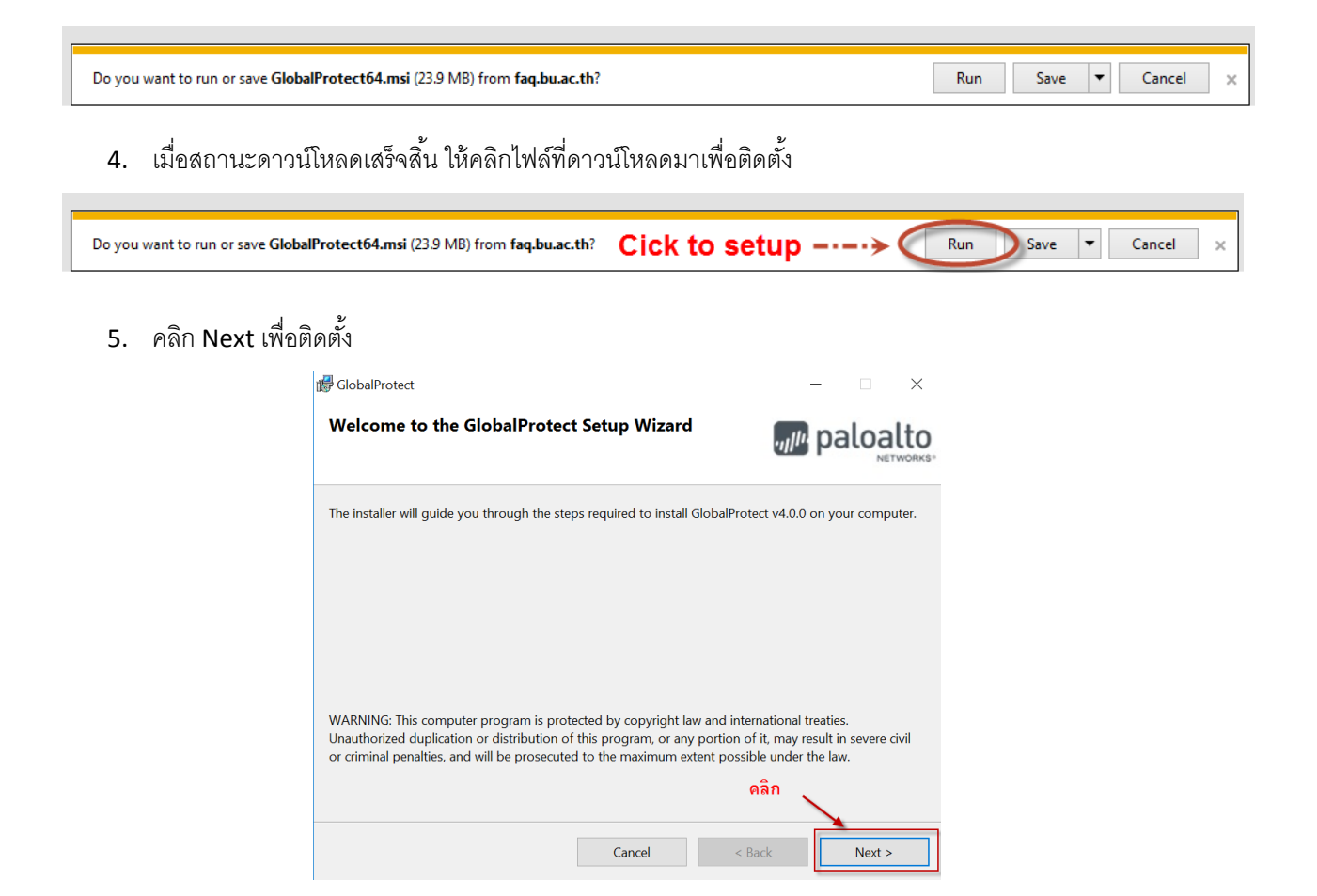

6. คลิก Next ต่อไป

| 🕼 GlobalProtect                                                                                                    | - 🗆 X                 |
|----------------------------------------------------------------------------------------------------|-----------------------|
| Select Installation Folder                                                                                                    | paloalto              |
| The installer will install GlobalProtect to the following folder.<br>To install in this folder, click "Next". To install to a different folder, enter it belo | ow or click "Browse". |
| C:\Program Files\Palo Alto Networks\GlobalProtect\                                                                                                    | Browse                |
|                                                                                                    | Disk Cost             |
|                                                                                                    |                       |
|                                                                                                    | คลิก                  |
| Cancel < Back                                                                                                    | k Next >              |

7. คลิก Next อีกครั้งเพื่อยืนยันการติดตั้ง

| d GlobalProtect                                |                     |                                         | - 0    | ×   |
|------------------------------------------------|---------------------|-----------------------------------------|--------|-----|
| Confirm Installation                           |                     | .,,,,,,,,,,,,,,,,,,,,,,,,,,,,,,,,,,,,,, | paloa  | Ito |
| The installer is ready to install GlobalProtec | t on your computer. |                                         |        |     |
|                                                |                     |                                         |        |     |
|                                                |                     |                                         |        |     |
|                                                |                     |                                         |        |     |
|                                                |                     |                                         |        |     |
|                                                | Cancel              | < Back                                  | Next > | >   |

8. คลิกปุ่ม Close เมื่อติดตั้งโปรแกรมเรียบร้อย

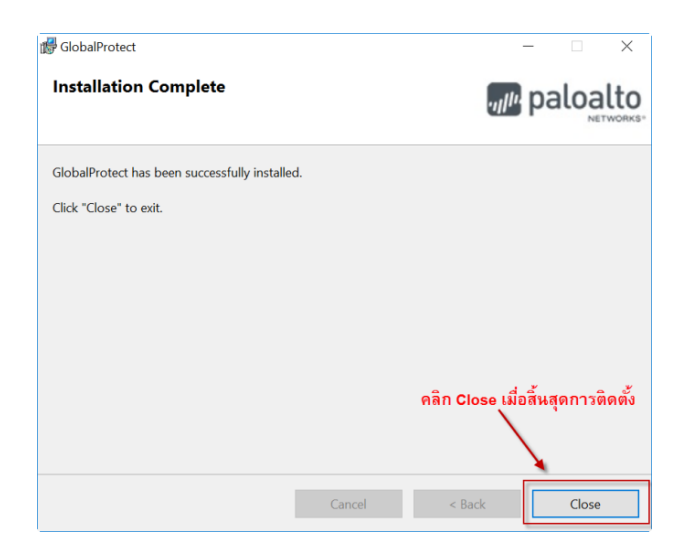

9. จะปรากฏไดอะล็อกบ๊อกซ์ขึ้นมาดังรูป ให้กรอกค่า Portal ตามรูปคือ ipsec.bu.ac.th คลิกปุ่ม Connect

| 🚺 GlobalProtect                         | _ | $\times$ |
|-----------------------------------------|---|----------|
| Home Details Host State Troubleshooting |   |          |
|                                         |   |          |
| ู้ใส่ค่า Portal ดังรูป                  |   |          |
| Portal                                  |   |          |
| ipsec.bu.ac.th                          |   |          |
| Connect                                 |   |          |
| Status: Not Connected                   |   |          |
| warnings/Errors                         |   |          |
|                                         |   |          |
|                                         |   |          |
|                                         |   |          |
|                                         |   |          |
|                                         |   |          |
|                                         |   |          |

10. กรอก Username และ Password

| GlobalProtect | t Login X               |
|---------------|-------------------------|
|               | Enter login credentials |
|               |                         |
| Portal:       | ipsec.bu.ac.th          |
| Username:     | payon.k 🔶 กรอก Username |
| Password:     | ้********               |
| C             | onnect Cancel           |

11. หากแสดงสถานะเป็น Connected แสดงว่าการเชื่อมต่อ BU VPN สำเร็จ

| GlobalProtect                                                                  |                                                                    | _ |        | $\times$ |
|--------------------------------------------------------------------------------|--------------------------------------------------------------------|---|--------|----------|
| Home Details Host State Troubleshooting                                        |                                                                    |   |        |          |
| Portal<br>ipsec.bu.ac.th<br>Disconnect<br>Status: Connected<br>Warnings/Errors | – <del>ทากสถานะขึ้น "Connected"</del><br>แสดงว่าการเชื่อมต่อสำเร็จ |   | payon. | k 6      |

12. หากใช้งานเสร็จสิ้นแล้ว ให้ทำการ Disconnect ออกจากระบบ BU VPN

| 🚺 GlobalProtect                         | _                                                       |      | ×                     |
|-----------------------------------------|---------------------------------------------------------|------|-----------------------|
| Home Details Host State Troubleshooting |                                                         |      |                       |
| Portal<br>ipsec.bu.ac.th<br>Disconnect  | -                                                       | payo | n.k <sup>-&amp;</sup> |
| Status: Connected<br>- Warnings/Errors  | _ทากใช้งาน VPN เสร็จสิ้นแล้ว<br>ให้ทำการคลิก Disconnect |      |                       |
|                                         |                                                         |      |                       |

13. ในการเรียกใช้งานครั้งต่อๆ ไป สามารถเข้าไปได้ที่ Palo Alto Network -> GlobalProtect

|   | P                       |
|---|-------------------------|
|   | 🥺 Paid Wi-Fi & Cellular |
|   | Palo Alto Networks ^    |
| - | GlobalProtect<br>New    |
|   | PanGPSupport<br>New     |
|   | People                  |
|   | Phone Companion         |
|   | Photos                  |
|   | PuTTY (64-bit) 🗸 🗸      |
|   |                         |
|   | Search                  |
| 8 | Settings                |
| Ф | S Skype                 |
|   | P D C E                 |

หรืออีกวิธีในการ Connect เข้า VPN สามารถคลิกที่มุมขวาล่าง จากนั้นคลิกที่ไอคอน
 Connect เพื่อทำการเชื่อมต่อ

เลือก

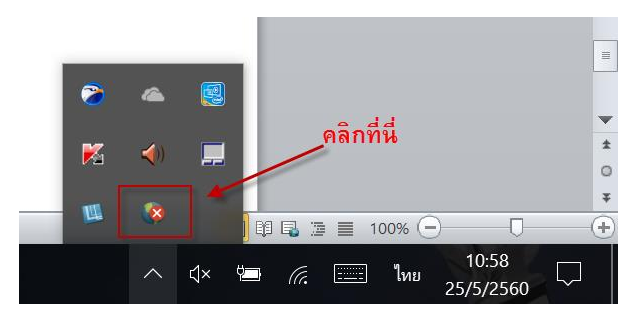

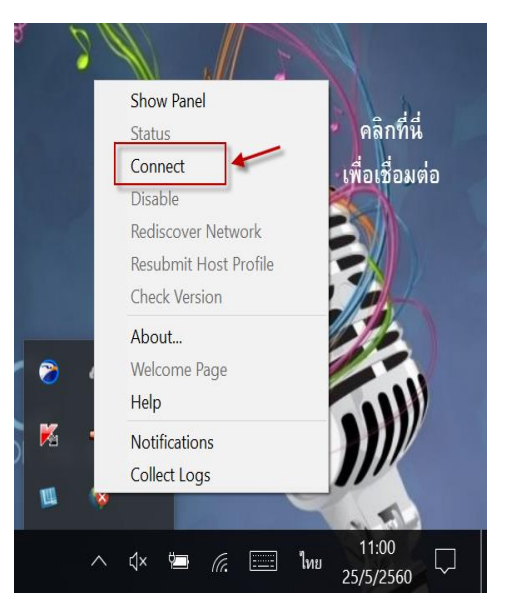

### Setup BU VPN on Windows XP,7,8 and 10

Check version Window as 32 Bit or 64 Bit for Download BU VPN Software

1.1 In case you use Windows 10

- Click "Search" on Toolbar
- Type "system" in search box and Press Enter
- Check your Windows version at subject "System type"

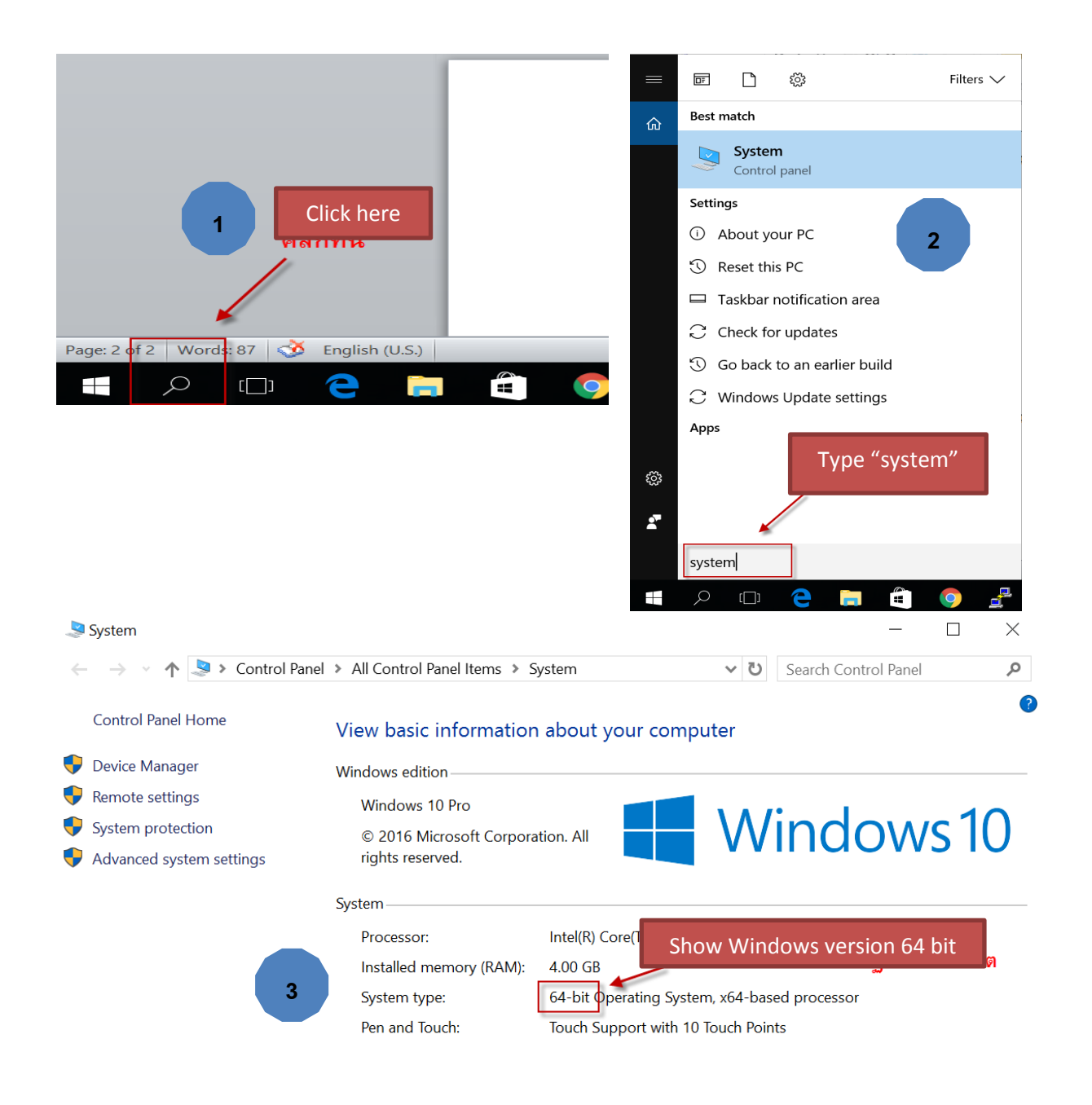

### 1.2 In case you use Windows 8

- Click "Search"
- Type "system"
- Check your Windows version at subject "System type"

| 1 admin                                                                                                  | 💽 ປ 🔎<br>1<br>Aānປຸ່ມ Search                                                                                                   | Search<br>Everywhere<br>system<br>System<br>PC info<br>PC info                                                                                                    |
|----------------------------------------------------------------------------------------------------|----------------------------------------------------------------------------------------------------|----------------------------------------------------------------------------------------------------|
| 12                                                                                                    | Syste                                                                                                    | m – 🗆 🗙                                                                                                    |
| 🕞 🎯 👻 🛧 🕎 🕨 Control Pan                                                                                  | el → All Control Panel Items → Sy                                                                                              | stem v 🖒 Search Control Panel 🔎                                                                                                    |
| File Edit View Tools Help                                                                                |                                                                                                    | 🔲 👗 🖻 📋 🗙 🗸 🖃 🥥                                                                                                    |
| Control Panel Home<br>Device Manager<br>Remote settings<br>System protection<br>Advanced system settings | View basic information ab<br>Windows edition<br>Windows 8.1 Enterprise<br>© 2013 Microsoft Corporation<br>All rights reserved. | windows <sup>®</sup> *                                                                                                    |
| 3 Show Window                                                                                            | System<br>s version 64 bit Ir<br>Installed memory (RAM): 8.<br>System type: 6.<br>Pen and Touch: Fr                            | ntel(R) Core(TM) i7-4600U CPU @ 2.10GHz 2.69 GHz<br>00 GB (7.88 GB usable)<br>4-bit Operating System, x64-based processor<br>ull Windows Touch Support with 10 Touch Points |

#### 1.3 In case you use Windows 7

- Click "Start button" choose "Control Panel"
- Click at icon "System"
- Check your Windows version at subject "System type"

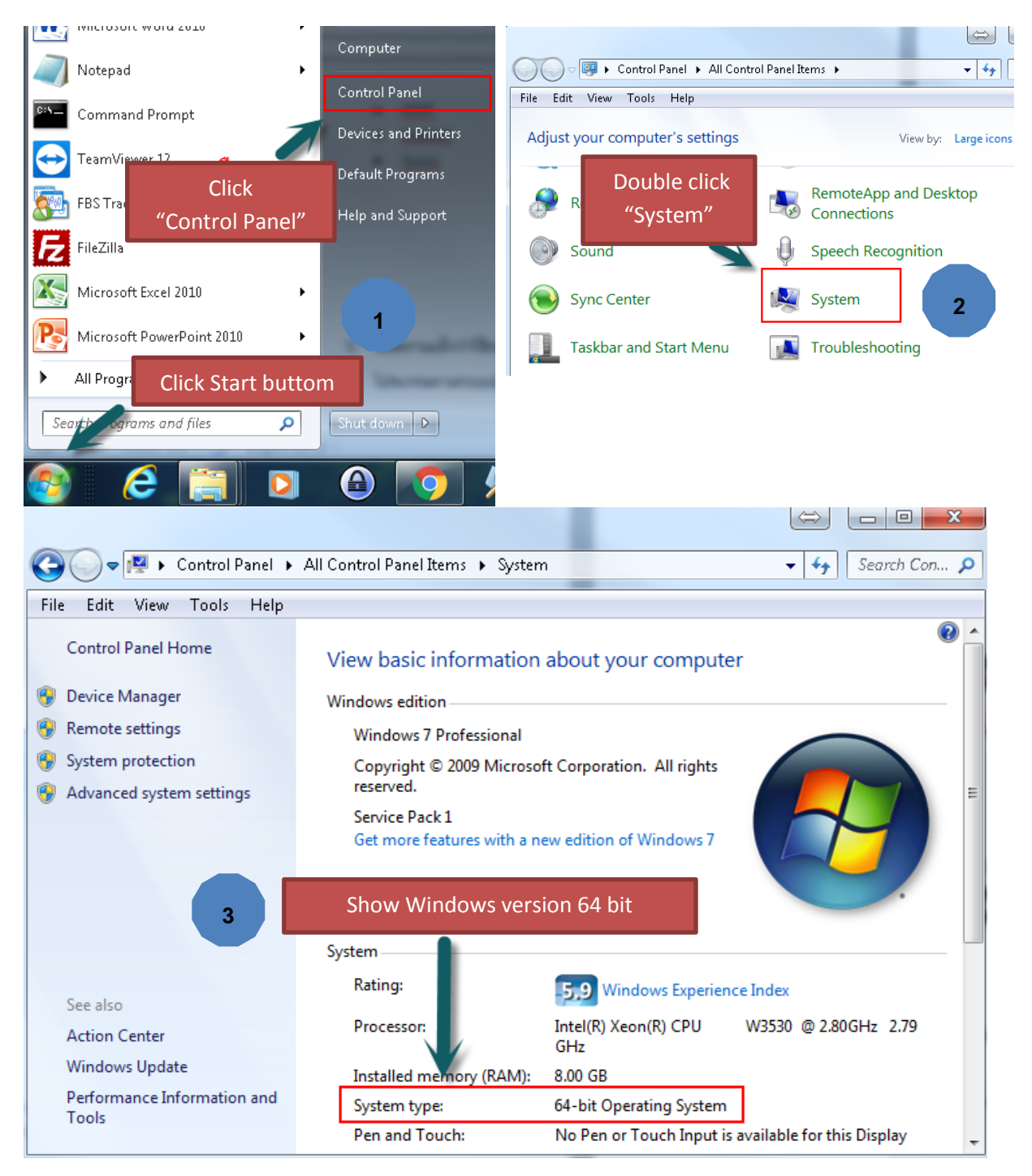

2. Go to Website <a href="http://faq.bu.ac.th/wordpress/download-bu-vpn-software-agent/">http://faq.bu.ac.th/wordpress/download-bu-vpn-software-agent/</a>

And select the program that match the version

## Download BU VPN Software Agent (Windows only)

การติดตั้งให้ติดตั้งตามระบบปฏิบัติการที่ใช้งาน เช่น Windows 32 Bit หรือ 64 Bit โดยสามารถดูวิธีการ ติดตั้งได้จากคู่มือติดตั้ง

| GlobalProtect Agent for Windows 32 Bit                                     | < for windows 32 Bit         |
|----------------------------------------------------------------------------|------------------------------|
| GlobalProtect Agent for Windows 64 Bit                                     | ≪ for windows 64 Bit         |
| This entry was posted in <b>BU VPN</b> , <b>ให้มีหมวดหมู่</b> by <b>ad</b> | nin. Bookmark the permalink. |

3. Wait until download finish

| Do you want to run or save GlobalProtect64.msi (23.9 MB) from fag.bu.ac.th?     | Run | Save | -   | Cancel | l x   |
|---------------------------------------------------------------------------------|-----|------|-----|--------|-------|
| bo you want to full of save choban forectos, insi (23.5 Mb) from rad, bulactin: | Kun | Jave | · · | Cancer | L ^ . |

4. When Download finished Double click program for install to your computer

| Do you want to run or save <b>Global</b> | Protect64.msi (23.9 MB) from faq.bu.ac.th?                                                                                                    | Click to setup> R                                                                                                    | un Save 🔻 Cancel 🗙 |
|------------------------------------------|----------------------------------------------------------------------------------------------------|----------------------------------------------------------------------------------------------------|--------------------|
| 5. Screen sł                             | NOW "Program GlobalProtec<br>GlobalProtect<br>Welcome to the GlobalProtect Set                                                                           | t Setup wizard" information<br>– – –<br>up Wizard<br>I paloalt                                                                                         | click "Next"<br>×  |
|                                          | The installer will guide you through the steps req                                                                                                    | uired to install GlobalProtect v4.0.0 on your computer                                                                                                 |                    |
|                                          | WARNING: This computer program is protected<br>Unauthorized duplication or distribution of this p<br>or criminal penalties, and will be prosecuted to th | by copyright law and international treaties.<br>rogram, or any portion of it, may result in severe civil<br>e maximum<br>Click<br>Cancel < Back Next > |                    |

6. Next screen click "Next"

| 🕵 GlobalProtect                                                                                                    | - 🗆 X                 |
|----------------------------------------------------------------------------------------------------|-----------------------|
| Select Installation Folder                                                                                                    | paloalto              |
| The installer will install GlobalProtect to the following folder.<br>To install in this folder, click "Next". To install to a different folder, enter it belo | ow or click "Browse". |
| Eolder:<br>C:\Program Files\Palo Alto Networks\GlobalProtect\                                                                                                 | Browse                |
|                                                                                                    | Disk Cost             |
| Cli                                                                                                    | ck                    |
| Cancel < Back                                                                                                    | x Next >              |

7. And click "Nex"

| GlobalProtect                                  |                     |        | - 🗆   | $\times$ |
|------------------------------------------------|---------------------|--------|-------|----------|
| Confirm Installation                           |                     |        | paloa | alto     |
| The installer is ready to install GlobalProtec | t on your computer. |        |       |          |
| Click "Next" to start the installation.        |                     |        |       |          |
|                                                |                     |        |       |          |
|                                                |                     |        |       |          |
|                                                |                     |        |       |          |
|                                                |                     |        |       |          |
|                                                |                     |        |       |          |
|                                                |                     |        |       |          |
|                                                | Cancel              | < Back | Next  | >        |

8. Program GlobalProtect show successfully installed click "Close"

| 🕼 GlobalProtect                               |        |          |         | _    |       | ×             |
|-----------------------------------------------|--------|----------|---------|------|-------|---------------|
| Installation Complete                         |        | paloalto |         |      |       | lto<br>works. |
| GlobalProtect has been successfully installed | d.     |          |         |      |       |               |
| Click "Close" to exit.                        |        |          |         |      |       |               |
|                                               |        |          |         |      |       |               |
|                                               |        |          |         |      |       |               |
|                                               |        |          |         |      |       |               |
|                                               |        |          | Click " | Clos | se"   |               |
|                                               |        |          |         |      |       |               |
|                                               | Cancel |          | < Back  |      | Close |               |

9. Setting program, Subject "Portal" type "ipsec.bu.ac.th" and click "Connect"

| 🗊 GlobalProtect                         |                       | — | $\times$ |
|-----------------------------------------|-----------------------|---|----------|
| Home Details Host State Troubleshooting |                       |   |          |
| Portal                                  | Type "ipsec.bu.ac.th" |   |          |
| ipsec.bu.ac.th                          |                       |   |          |
| Connect                                 |                       |   |          |
| Status: Not Connected                   |                       |   |          |
| Warnings/Errors                         |                       |   |          |
|                                         |                       |   |          |
|                                         |                       |   |          |
|                                         |                       |   |          |

10. Type Username ແລະ Password

| 🕼 GlobalProtect Login |                         |          |  |
|-----------------------|-------------------------|----------|--|
|                       | Enter login credentials |          |  |
|                       |                         |          |  |
| Portal:               | ipsec.bu.ac.th          |          |  |
| Username:             | payon.k 🔶               | Username |  |
| Password:             | ******                  | Password |  |
| Connect Cancel        |                         |          |  |

11. Check status as "Connected"

| 🚺 GlobalProtect                                                                | _                                          |      | $\times$         |
|--------------------------------------------------------------------------------|--------------------------------------------|------|------------------|
| Home Details Host State Troubleshooting                                        |                                            |      |                  |
| Portal<br>ipsec.bu.ac.th<br>Disconnect<br>Status: Connected<br>Warnings/Errors | Status as "Connected" to<br>connect BU VPN | рауо | n.k <sup>-</sup> |

12. When you Disconnect BU VPN, click at "Disconnect" buttom

| 🕼 GlobalProtect                         | -                  |       | ×                   |
|-----------------------------------------|--------------------|-------|---------------------|
| Home Details Host State Troubleshooting |                    |       |                     |
|                                         |                    | payon | .k <sup>-\$</sup> 6 |
| Portal ipsec.bu.ac.th                   |                    |       |                     |
| Disconnect                              |                    |       |                     |
| Status: Connected                       |                    |       |                     |
| -Warnings/Errors                        | Click "Disconnect" |       |                     |
|                                         |                    |       |                     |
|                                         |                    |       |                     |
|                                         |                    |       |                     |

13. Next time you run program at "Palo Alto Network -> GlobalProtect"

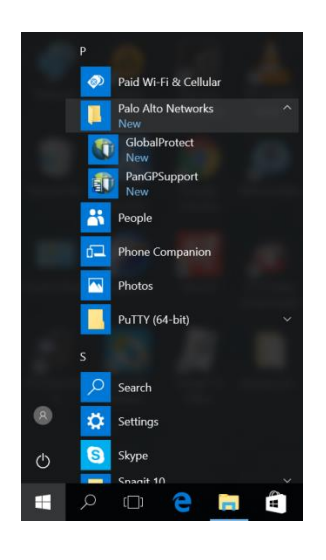

14. Or At bottom right corner click

icon choose "Connect"

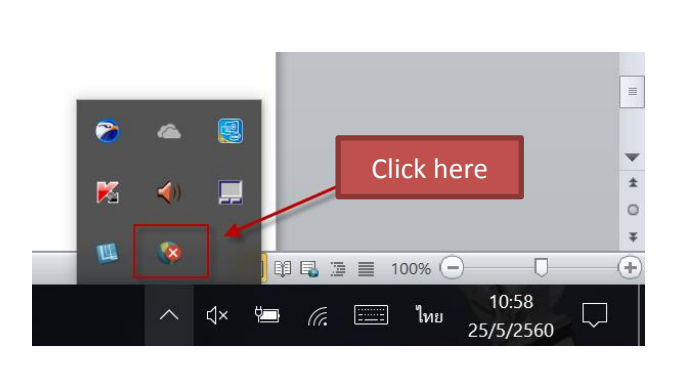

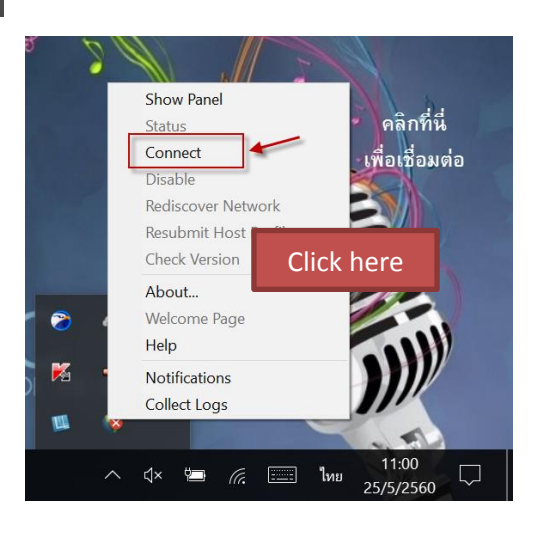